## Handledning i användning av Golfbox

Starta Golfbox genom att klicka på länken i meddelandet om starttid som du fått på mail. Om du inte har mail i telefonen kan du öppna din webläsare och där skriva in <u>https://s.golfbox.dk</u>.

Alternativt kan du starta Google och söka efter golfbox.dk.Välj alternativet som heter *Golfbox Tournament – Player scoring* 

Oavsett hur du startar golfbox kommer nedanstående bild upp på telefonen. Slå in din scoringkod (finns på scorekortet och i mailet med starttid) genom att trycka på siffrorna på skärmen. Golfbox går automatiskt vidare om du slagit in en korrekt kod.

Tävlingsledaren kan också skicka ut ett mejl med en länk, typ "https://s.golfbox.dk/3533111". Genom att klicka på länken kommer man direkt in i golfbox utan att behöva logga in med scoringkod.

| Logga in ColfBox Tournament - Player Sco X +                                              | - 0        | ×  |
|-------------------------------------------------------------------------------------------|------------|----|
| ← C û https://s.golfbo að A ☆ ☑ ③ □ ¢= @                                                  | <b>⊗</b> … | 0  |
| GOLFBOX III   Jumaneet                                                                    | Menu       | Q  |
| SCORES                                                                                    |            |    |
| Here you can enter your own scores in a competition. Ask the tournament organizer for you | ır code.   | ž  |
|                                                                                           |            | 0  |
|                                                                                           |            | 0  |
| 1 2 3                                                                                     |            | +• |
| 4 5 6                                                                                     |            |    |
| 7 8 9                                                                                     |            |    |
| 0                                                                                         |            |    |
|                                                                                           |            | ŝ  |

När du angivit din scorekod kommer nedanstående bild upp på skärmen. Kontrollera att uppgifterna stämmer.

Alla måste ha en markör. Är ni fyra i bollen kommer ni överens parvis. Om ni är tre i bollen blir det cirkulärt. Dvs ettan är markör till tvåan som är markör till trean som är markör till ettan.

\_ × 0 GolfBox Tournament - Player Sco 🗙 +👤 Logga in )  $\leftarrow$  C O 6 https://s.golfbo... að (3 口) ₹≡ Ð ~ ••• AN ŝ ~  $\mathbf{\nabla}$ 0 Ż Q Refresh Scorecard Leaderbo. Мепи Welcome Bengt Aström â Are you not Bengt Aström? Please log off immediately! ŝΪ G Make sure the information below is correct. 0 Bengt Aström HCP 15.5 1 Q COMPETITION ROUND + **OM-Touren Slag Test** 1 HOLE 7 START 26/5/2024 08:50 COURSE Edenhofs 18-hålsbana 54/Blå FORMAT CLUB GolfUppsala X Strokes (!) All players must have a marker assigned before scoring. Markers Enter scores 4 තු

Tryck på knappen Markers för att kunna ange markör.

När du tryckt på Markers kommer följande bild upp på skärmen. Där står alla spelare i bollen. Markera den spelare som du skall vara markör åt. I det här fallet är Lars Brunn vald och han får en grön markering.

| Logga in C GolfBox Tournament - Player Sco X + -                          | ×  |
|---------------------------------------------------------------------------|----|
| ← C ŵ https://s.golfbo a# A ☆ ☑ ᠅ □ ☆ @ % …                               | 0  |
| GOLFBOX ⊕   Journament<br>Refresh Scorecard Leaderbo Menu                 | Q  |
| Scorecard Marker Selection.                                               |    |
| GolfUppsala - Edenhofs 18-hålsbana                                        |    |
| Choose who you want to be marker for. You can select multiple players.    | ±1 |
| Benat Åström                                                              | 0  |
| Marker is missing                                                         | 0  |
| Retire player from tournament (RTD)<br>Set player as No Show (NS)         | •  |
|                                                                           |    |
| You are marker for this player                                            | +  |
| Bengt Astrom is marker for Lars Brunn Petice player from tournament (PTD) |    |
| Set player as No Show (NS)                                                |    |
| All players must have a marker assigned before scoring                    |    |
| All players must have a marker assigned before sconing.                   |    |
| (j) Back to info                                                          |    |
|                                                                           |    |
| Enter scores                                                              |    |
|                                                                           |    |
|                                                                           |    |
|                                                                           | ණ  |

När båda spelarna har markerat varandra som markörer blir knappen *Enter scores* grön. Om det är tre spelare som är markörer åt varandra måste alla ha markör innan knappen tänds.

Genom att trycka på knappen Enter scores startar man scoreinmatning.

Om en spelare inte dyker upp anger man det genom att trycka Setplayer as No show (NS).

Om en spelare av någon anledning inte kan fullfölja trycker man på *Retire player from tournament (RTD)*.

Observera att detta kan betyda ändring av markör.

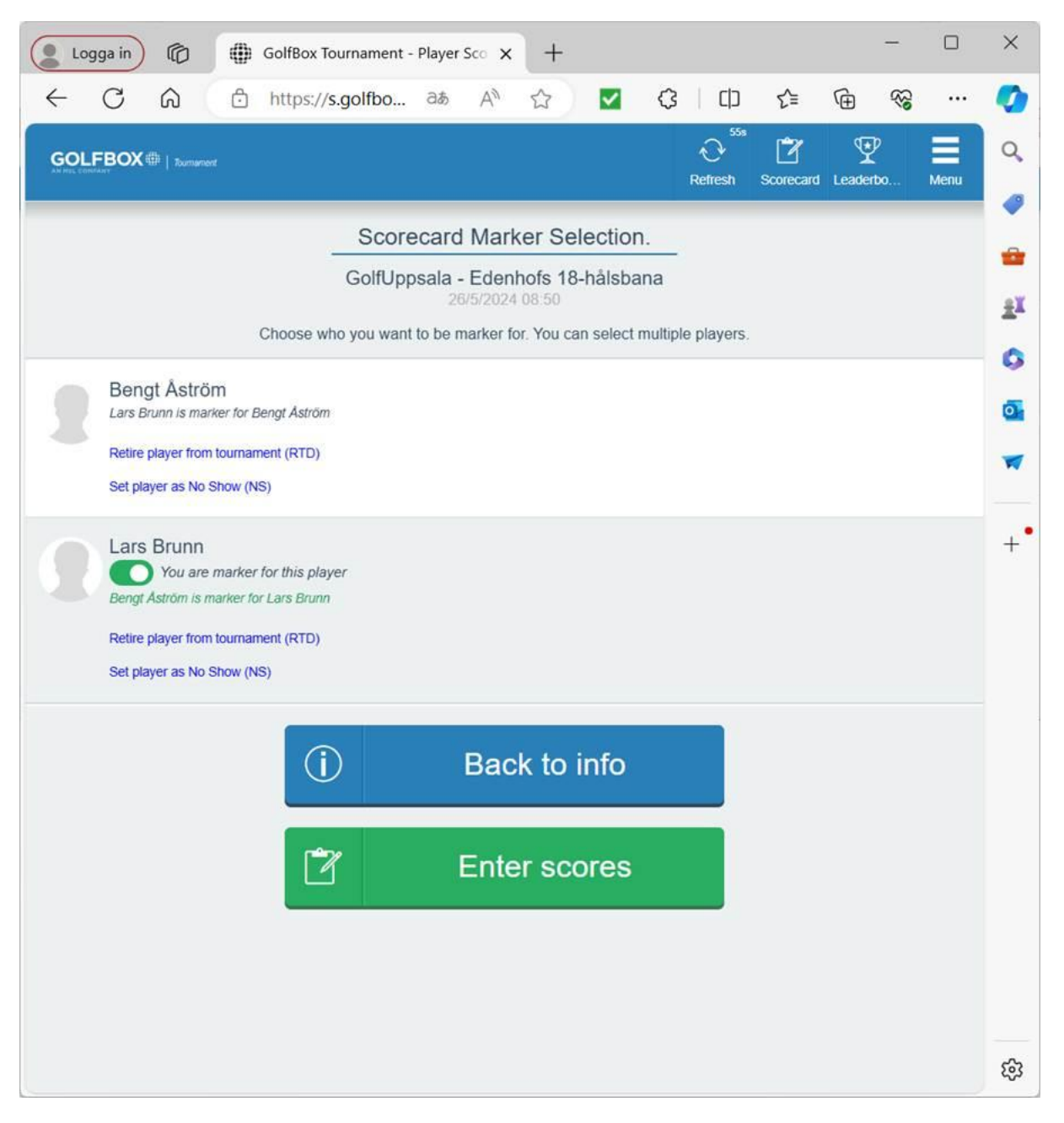

När markör valts är det dags att registrera scorer. Programmet går automatiskt till ditt första hål. I detta fall är det hål 7 som är starthål. Du och din markör visas i fönstret . Klicka på Enterknappen på den spelare du är markör för och ange antal slag genom att trycka på aktuell siffra. Tryck därefter på siffra för ditt eget resultat. Om du är markör för flera spelare anger du dessa först och sedan ditt eget resultat.

I detta fall är det ett par 5 hål vilket innebär att resultatet i slaggolf kan vara 10 slag. Ange då 9 och tryck sedan på knappen +1.

När du registrerat scoren klart går programmet automatiskt till nästa hål.

Om du tycker det är trångt på skärmen kan du vrida telefonen så att du får bilden vågrätt istället för lodrätt.

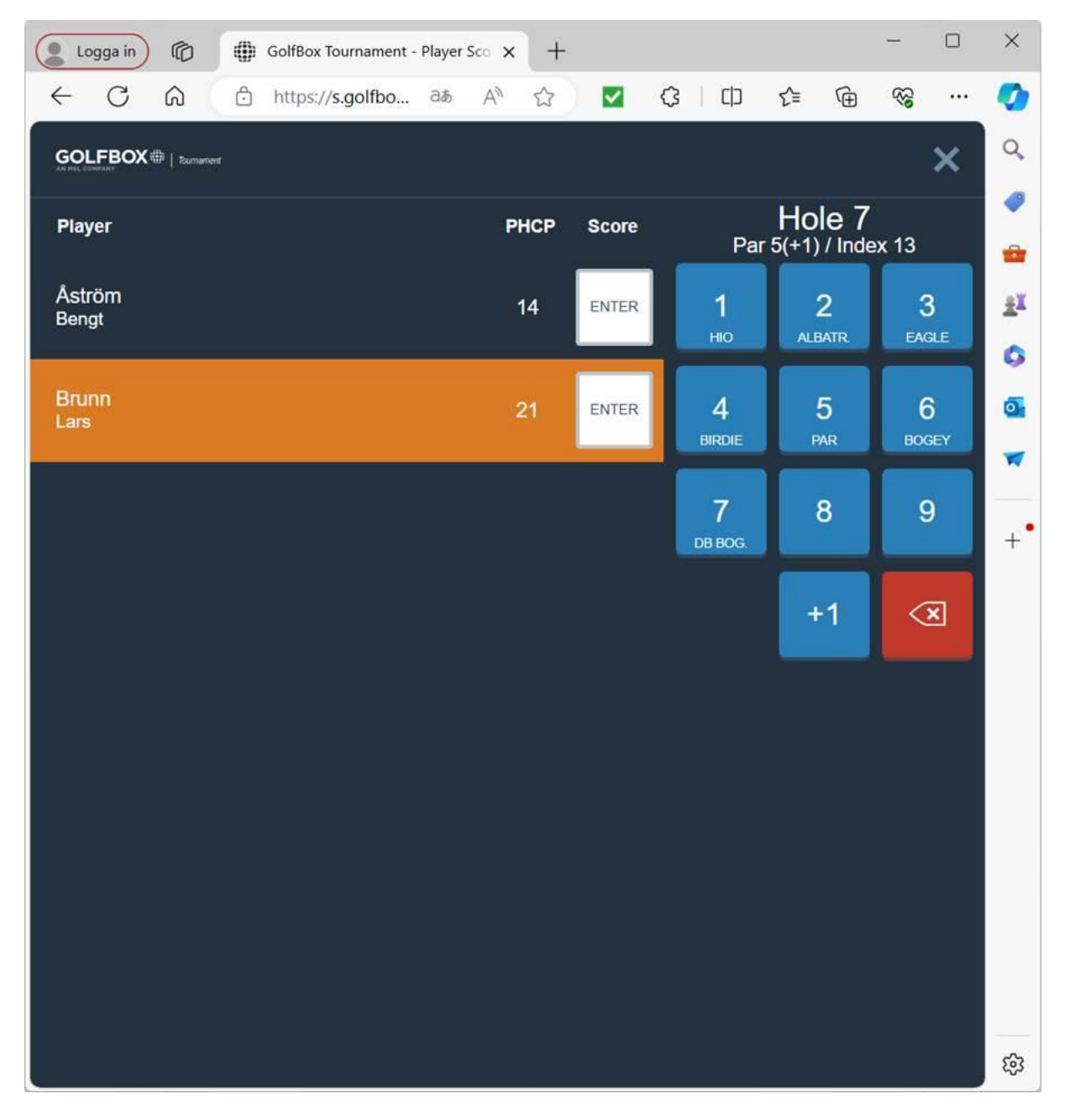

På skärmen står vilket hål man är på (skall registrera). Då står det Enter i rutorna som är blå.Ibland händer det att hålet man är på bara syns delvis vilket gör det lätt att registrera på fel hål. Om så sker kan man navigera sig framåt och bakåt bland hålen genom att trycka på pilarna.

I det här fallet har golfbox upptäckt att scoren på hål 9 skiljer sig mellan spelaren och markören.

Genom att klicka på det röda fältet får man upp en bild som visar skillnaden.

| Logga in GolfBox Tournam        | ent - Player Sco | × +        |          |              |               | -             |      | ×  |
|---------------------------------|------------------|------------|----------|--------------|---------------|---------------|------|----|
| ← C බ ⊡ https://s.golfb         | o að Á           |            | ✓        | C   C        | ר כב          | <del>ته</del> |      | 0  |
| GOLFBOX III   Tournament        |                  |            |          | Refirest     | Scorecard     | ₩<br>Leaderbo | Menu | Q, |
|                                 |                  |            |          |              |               |               |      | •  |
| <u>ZI</u> There's a score contr | ict between y    | rou and ar | iotner p | layer. Clici | ( nere to vie | W IC.         |      | -  |
| Player                          | РНСР             | Total      | <        | 9            | 10            | 11            | >    | ±¥ |
| Åström                          | 14               | -1         | 5        | 5            | Enter         |               |      | 0  |
| Bengt                           | 1.4.4.           |            | μ.       |              |               |               | 4    | 0  |
| Brunn                           | 21               | -1         | 5        | 6            | Enter         |               |      | M  |
| Lars                            |                  |            | μ.       |              |               |               | 4    | +• |
|                                 |                  |            |          |              |               |               |      |    |
|                                 |                  |            |          |              |               |               |      |    |
|                                 |                  |            |          |              |               |               |      |    |
|                                 |                  |            |          |              |               |               |      |    |
|                                 |                  |            |          |              |               |               |      |    |
|                                 |                  |            |          |              |               |               |      |    |
|                                 |                  |            |          |              |               |               |      |    |
|                                 |                  |            |          |              |               |               |      |    |
|                                 |                  |            |          |              |               |               |      |    |
|                                 |                  |            |          |              |               |               |      | ණ  |

Bilden visar vilken spelare differensen finns på och vad spelare och markör registrerat. Nu gäller det för spelarna att komma överens om vilket resultat som gäller och rätta det som är fel. Genom att trycka på krysset i övre högra hörnet kommer man tillbaka till scoreinmatningen och kan rätta det som var fel.

| Logga in C GolfBox Tournament - Player Sco X +                                          | ×  |
|-----------------------------------------------------------------------------------------|----|
| ← C û https://s.golfbo as A ☆ ☆ ☑ ৫ □ ☆ ⊕ ጭ …                                           | 0  |
| GOLFBOX III   Sumament                                                                  | Q. |
|                                                                                         |    |
| Lars Brunn HOLE 9<br>Par 4(+1) / Index 9                                                | -  |
| The player has entered a different score on hole 9. Contact the player to resolve this. | ±¥ |
| PLAYER'S YOURS                                                                          | 0  |
| 7 6                                                                                     | 0  |
|                                                                                         | -  |
|                                                                                         |    |
| 1 scoring conflict                                                                      | +  |
|                                                                                         |    |
|                                                                                         |    |
|                                                                                         |    |
|                                                                                         |    |
|                                                                                         |    |
|                                                                                         |    |
|                                                                                         |    |
|                                                                                         |    |
|                                                                                         |    |
|                                                                                         | ŝ  |

När 18 hål är spelade och alla hålen fått resultat kommer man till nedanstående bild. För att *Go to signatures* skall lysa grönt måste både spelarens och markörens resultat vara desamma. Om Golfbox upplever att något är fel är knappen *Go to signatures grå*. Tryck då på *Back to scorecard* för att komma tillbaka till scoreinmatningen. Kontrollera att alla hålen är ifyllda. Gäller både spelare och markör.

Om man inte hittar några skillnader kan man prova att registrera om resultaten på det sista hålet. Om resultaten hos både spelare och markör är desamma skall *Go to signatures* lysa grönt.

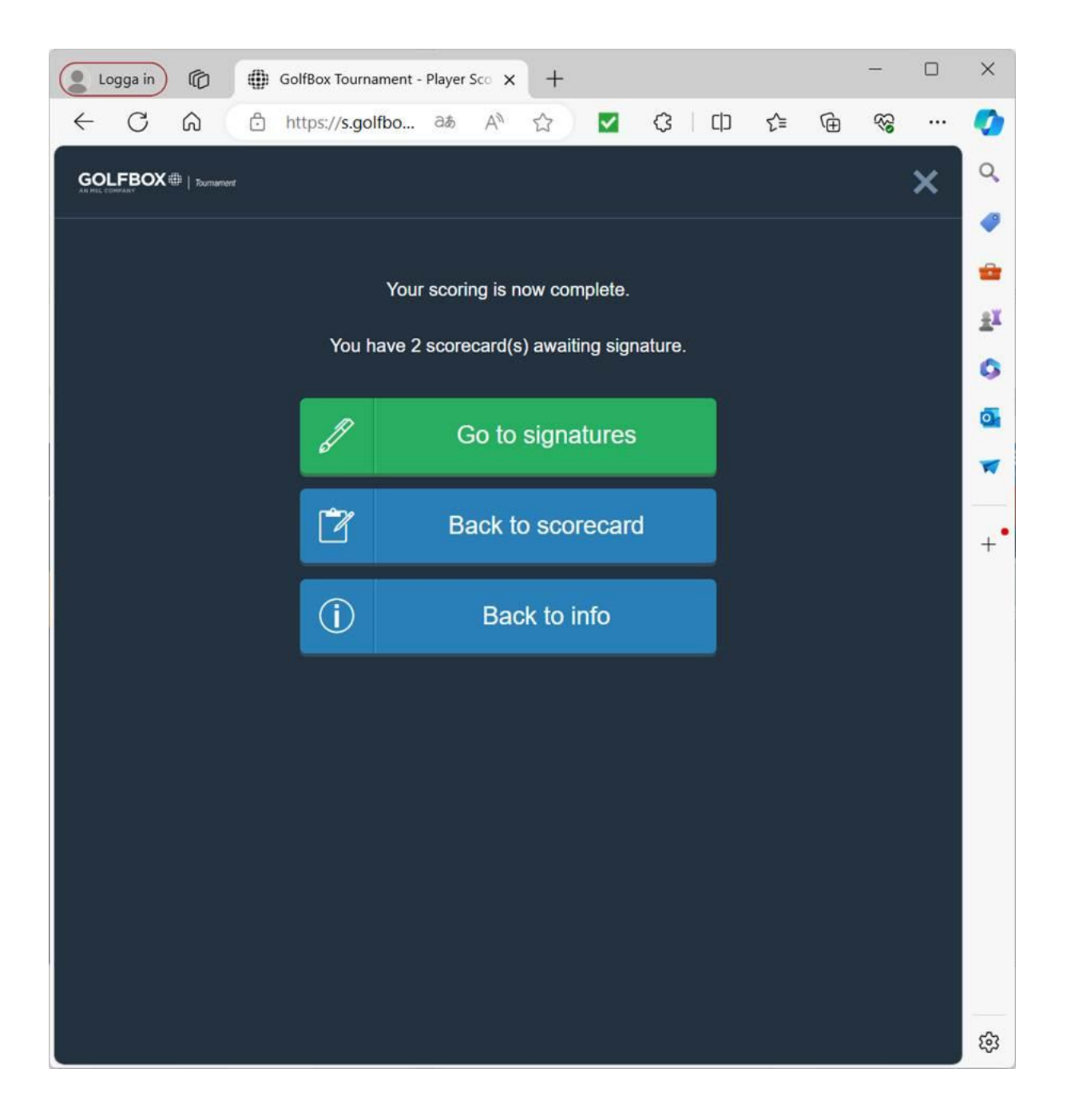

När man tryckt *Go to signatures* kommer följande bild upp som visar bägge spelarna. För att skriva under trycker du ånyo på *Go to signatures*.

| Logga in 🔞 🌐      | GolfBox Tournament - Player Sco × + - □                                             | ×  |
|-------------------|-------------------------------------------------------------------------------------|----|
| ← C A ⊕           | https://s.golfbo að A 🏠 🗹 🗘 🗘 🛱 🏀 😪 …                                               | 0  |
|                   | Star   Image: Contract of the star     Refresh   Signature     Scorecard   Leaderbo | Q, |
|                   | Scorecard Signature                                                                 |    |
|                   | GolfUppsala - Edenhofs 18-hålsbana<br>26/5/2024 08:50                               | ±X |
| Bengt Åström      | Score                                                                               | 0  |
|                   | Show scorecard ✓                                                                    | 0  |
| Lars Brunn        | Score                                                                               |    |
| Signing as marker | Show scorecard ∨                                                                    | +• |
|                   | Back to Scorecard                                                                   |    |
|                   | J Go to signature                                                                   |    |
|                   |                                                                                     |    |
|                   |                                                                                     |    |
|                   |                                                                                     |    |
|                   |                                                                                     | 53 |

Nu är det dags att signera. Skriv din signatur med fingret i den vita rutan. Tryck sedan på *Send in signature*.

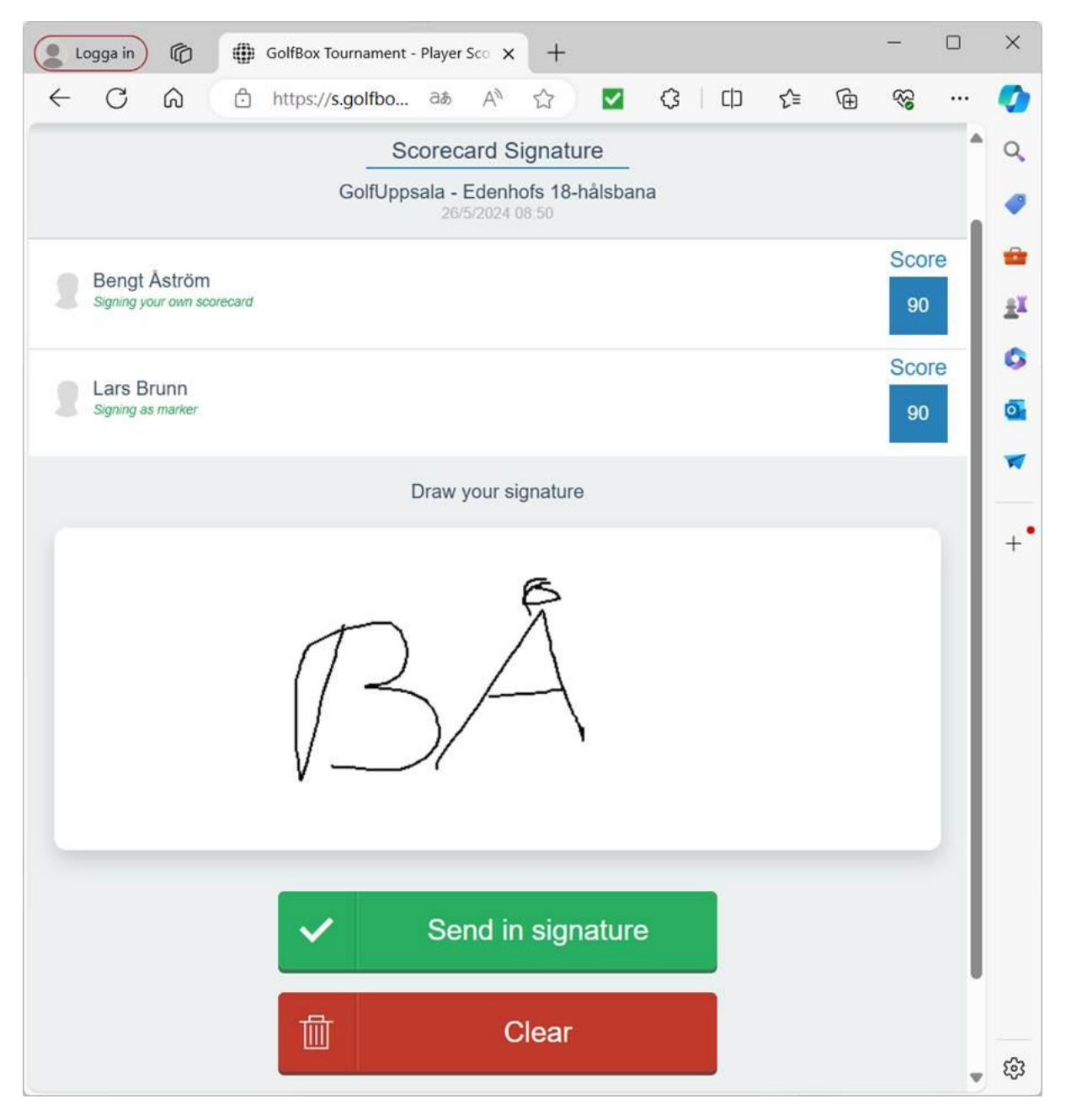

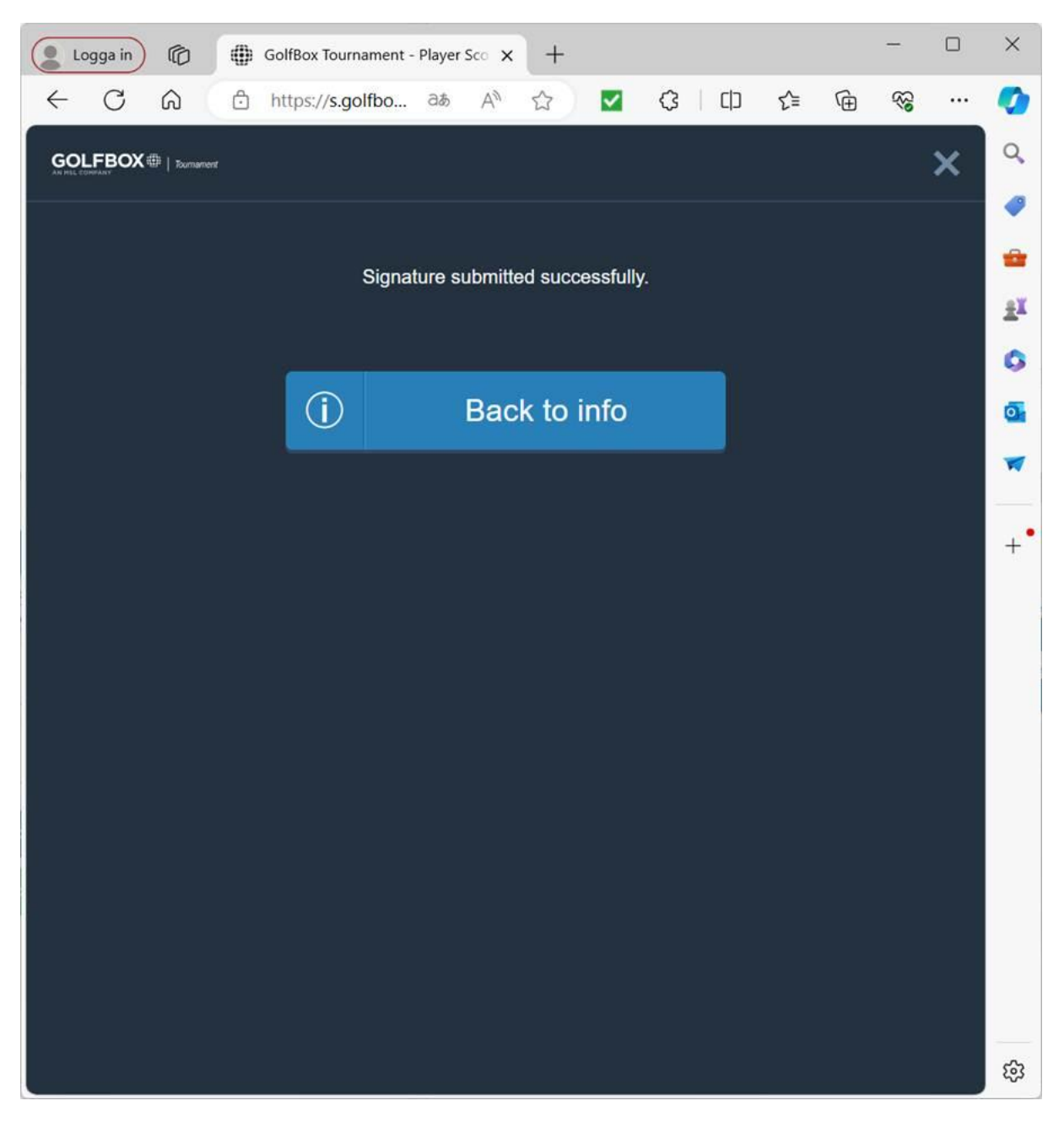

Nu är det klart! Om du vill tillbaka till huvudbilden trycker du Back to info.

## På huvudbilden finns lite knappar:

Refresh för att skriva om bilden Signature för att komma till signaturbilden

Scorecard för att komma till scoreinmatningen Leaderboard för att se aktuell ställning

Menu där du finner alternativ för att logga ut.

| Logga in) 🕼 GolfBox Tournament - Player Sco 🗙 🕂       | - o ×                            |  |  |  |  |
|-------------------------------------------------------|----------------------------------|--|--|--|--|
| ← C û https://s.golfbo as A ☆ ☆ ☑ 3                   | 口 住 @ % … 🤇                      |  |  |  |  |
| GOLFBOX III   Zumaneer                                | øgnature Scorecard Leaderbo Menu |  |  |  |  |
| Welcome Bengt Åström                                  | <i>•</i>                         |  |  |  |  |
| Are you not Bengt Aström? Please log off immediately! | ±×                               |  |  |  |  |
| Make sure the information below is correct.           |                                  |  |  |  |  |
| Bengt Aström                                          | HCP<br>15.5                      |  |  |  |  |
| OM-Touren Slag Test                                   | ROUND +                          |  |  |  |  |
| START 26/5/2024 08:50                                 | HOLE<br>7                        |  |  |  |  |
| COURSE<br>Edenhofs 18-hålsbana                        | ■ 54/Blå                         |  |  |  |  |
| CLUB GolfUppsala                                      | FORMAT<br>Strokes                |  |  |  |  |
| Signature Signature                                   |                                  |  |  |  |  |
|                                                       | 鐐                                |  |  |  |  |

## Tips

1.Under spelats gång händer det att skärmsläckaren går igång. När du öppnar telefonen igen så syns inte Golfbox. Om du klickar på webläsaren så kommer Golfbox upp igen.

2.Om Golfbox på något sätt försvunnit så kan du alltid starta om programmet. När du loggar in med din scorekod kommer du tillbaka där du var.